# **Use OpenAPI to Retrieve ISE Deployment Information on ISE 3.3**

## Contents

| Introduction                                                        |
|---------------------------------------------------------------------|
| Background                                                          |
| Prerequisites                                                       |
| Requirements                                                        |
| Components Used                                                     |
| Configure                                                           |
| Network Diagram                                                     |
| Configuration on ISE                                                |
| Python Examples                                                     |
| Retrieve The List Of All The Nodes That Are Deployed In The Cluster |
| Retrieve Details Of A Deployed Node                                 |
| Troubleshoot                                                        |

## Introduction

This document describes the procedure for utilizing openAPI to manage Cisco Identity Services Engine (ISE) deployment.

## Background

In modern enterprise networks, security and management have become increasingly complex and critical. To address these challenges, From Cisco ISE 3.1 onwards, newer APIs are available in the OpenAPI format, which offers robust network access control and policy management capabilities. The admin is now able to check ISE deployment more efficiently through OpenAPI, and take action proactively rather than waiting for problem reports from endusers.

## Prerequisites

### Requirements

Cisco recommends that you have knowledge of these topics:

- Cisco Identity Services Engine (ISE)
- REST API
- Python

### **Components Used**

- ISE 3.3
- Python 3.10.0

The information in this document was created from the devices in a specific lab environment. All of the devices used in this document started with a cleared (default) configuration. If your network is live, ensure that you understand the potential impact of any command.

## Configure

### **Network Diagram**

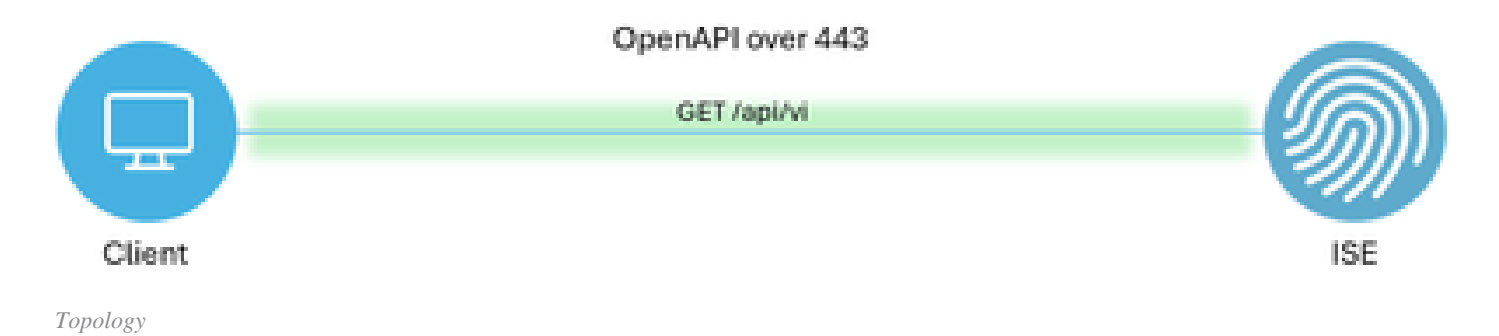

### **Configuration on ISE**

Step 1: Add an Open API admin account

TTo add an API admin, navigate to**Administration > System > Admin Access > Administrators > Admin** Users > Add.

| ≡   | dentity Services E | Engine               |     | Administration / System |          |                 |           |               |                      | 🛕 License Wa        | mina Q | 0 ه             | φ.   | A      |
|-----|--------------------|----------------------|-----|-------------------------|----------|-----------------|-----------|---------------|----------------------|---------------------|--------|-----------------|------|--------|
| н   | Bookmarks          | Deployment Licensing | Cer | rtificates              | Logging  | Maintenance     | Upgrade   | Health Checks | Backup & Restore     | Admin Access Settin | ngs    |                 |      |        |
| 5   | Dashboard          | Authentication       |     | Adm                     | inietrat | ore             |           |               |                      |                     |        |                 |      |        |
| 명   | Context Visibility | Authorization        | >   | Aum                     | mistrat  | 015             |           |               |                      |                     |        |                 |      | -      |
| *   | Operations         | Administrators       | ~   | / Edit                  | + Add    | 🛞 Change Status | Delete    | Duplicate     |                      |                     | 2      | elected 0 Total | AL V | ₩<br>V |
| .0  | Policy             | Admin Users          |     |                         | Status   | Name            | Descripti | on Eirst Name | Last Name Email A    | ddrees Admin Groups |        |                 |      | í.     |
| 80  | Administration     | Admin Groups         |     | 0                       | Enabled  | a admin         | Default A | udmin User    | Last Halling Linding | Super Admin         |        |                 |      |        |
| di. | Work Centers       | Settings             | ×   | 0                       | Enabled  | a ApiAdmin      |           |               |                      | ERS Admin           |        |                 |      |        |
|     |                    |                      |     |                         |          |                 |           |               |                      |                     |        |                 |      |        |
| ?   | Interactive Help   |                      |     |                         |          |                 |           |               |                      |                     |        |                 |      |        |

API Admin

Step 2: Enable Open API on ISE

Open API is disabled by default on ISE. To enable it, navigate to **Administration > System > Settings > API Settings > API Service Settings**. Toggle the Open API options. Click *Save*.

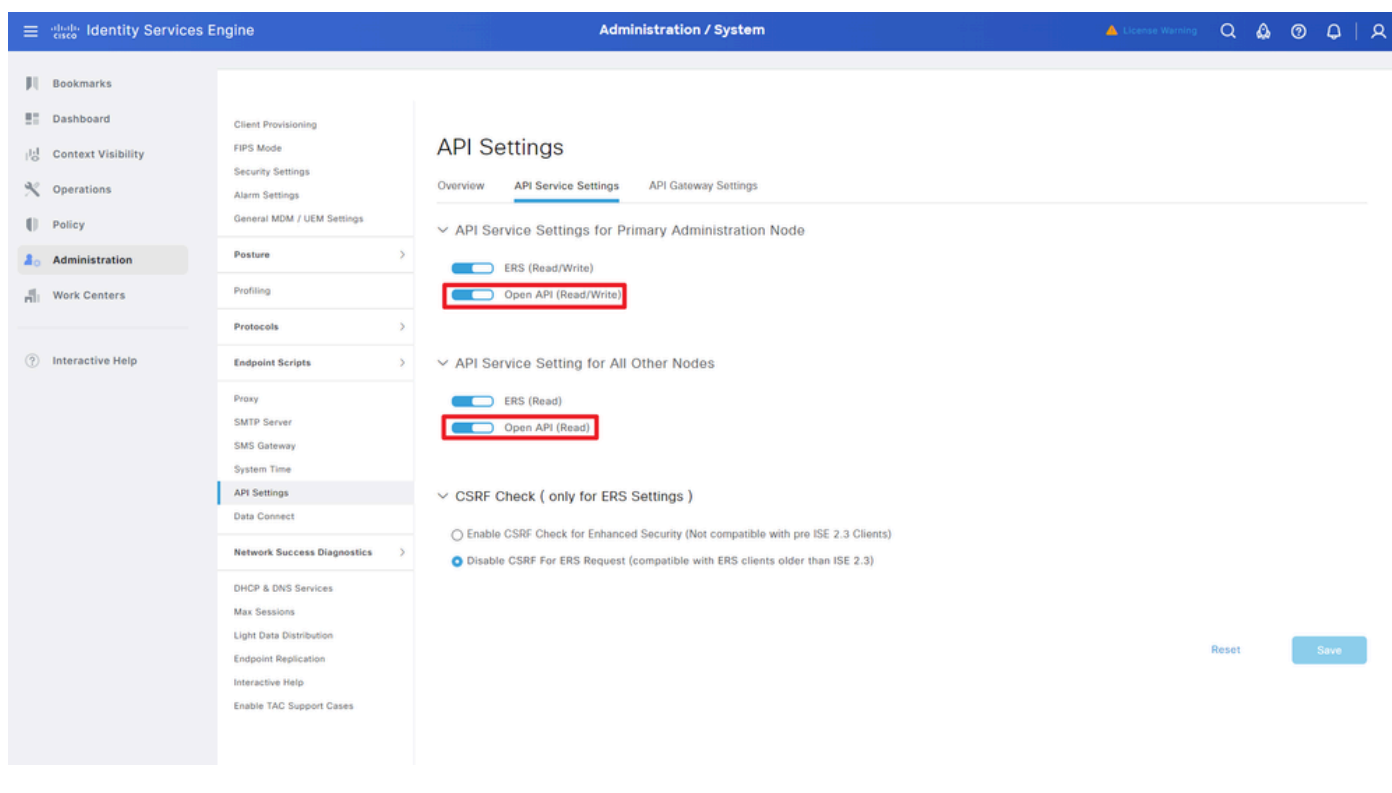

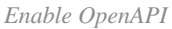

#### Step 3: Explore ISE open API

Navigate to Administration > System > Settings > API Settings > Overview. Click open API visit link.

| ≡  | dentity Services E | Engine                                             |              |                                             |                                                          |                                                                                                    | Q                                   | ۵                                               | 0                           | Q   Q        |          |  |  |  |  |
|----|--------------------|----------------------------------------------------|--------------|---------------------------------------------|----------------------------------------------------------|----------------------------------------------------------------------------------------------------|-------------------------------------|-------------------------------------------------|-----------------------------|--------------|----------|--|--|--|--|
| Щ  | Bookmarks          | Deployment                                         | Licensing    | Certificates                                | Logging                                                  | Maintenance                                                                                                    | Upgrade                             | Health Checks                                   | Backup & Restore            | Admin Access | Settings |  |  |  |  |
|    | Dashboard          | Client Provisioni                                  | ng           |                                             |                                                          |                                                                                                    |                                     |                                                 |                             |              |          |  |  |  |  |
| 망  | Context Visibility | FIPS Mode<br>Security Setting                      |              | API                                         | Settings                                                 |                                                                                                    |                                     |                                                 |                             |              |          |  |  |  |  |
| *  | Operations         | Alarm Settings                                     |              | Overview                                    | API Service                                              | e Settings API G                                                                                                    | ateway Settings                     |                                                 |                             |              |          |  |  |  |  |
| -0 | Policy             | General MDM / I                                    | JEM Settings | API Se                                      | vices Overvie                                            | w                                                                                                    |                                     |                                                 |                             |              |          |  |  |  |  |
| 8. | Administration     | Posture                                            |              | > You can                                   | nanage Cisco ISE                                         | nodes through two s                                                                                                    | ets of API forma                    | its-External Restful Ser                        | rvices (ERS) and OpenAPI.   |              |          |  |  |  |  |
| d. | Work Centers       | Profiling                                          |              | The ERS<br>Currently                        | and OpenAPI ser<br>ERS APIs also o                       | vices are HTTPS-only<br>perate over port 9060                                                                                                 | REST APIs that<br>. However, port   | operate over port 443.<br>9060 might not be sup | ported for ERS APIs in late | r            |          |  |  |  |  |
|    |                    | Protocols                                          |              | > Cisco ISI<br>Both the                     | releases. We ree<br>API services are                     | commend that you on<br>disabled by default. E                                                                                                 | ly use port 443<br>nable the API se | for ERS APIs.<br>rvices by clicking the c       | corresponding toggle buttor | 15           |          |  |  |  |  |
| ?  | Interactive Help   | Endpoint Script                                    |              | > To use e                                  | Her API service,                                         | i tab.<br>you must have the ER                                                                                                    | tS-Admin or ERS                     | -Operator user group                            | assignment.                 |              |          |  |  |  |  |
|    |                    | Proxy<br>SMTP Server<br>SMS Gateway<br>System Time |              | For more<br>https://1<br>For open<br>ERS_V1 | information on IS<br>0.106.33.92:4424<br>api documention | Imation on ISE ERS API, please visit:<br>6.33.92:44240/ret/sdk<br>documention for ERS, click below:<br>Imation on ISE Cono API, please visit: |                                     |                                                 |                             |              |          |  |  |  |  |
|    |                    | API Settings<br>Data Connect                       |              | https://1                                   | 0.106.33.92:4424                                         | t0/api/swagger-ui/inc                                                                                                    | lex.html                            |                                                 |                             |              |          |  |  |  |  |

Visit OpenAPI

### **Python Examples**

### Retrieve The List Of All The Nodes That Are Deployed In The Cluster

The API lists all the nodes that are deployed in the cluster.

Step 1: Required information for an API call.

| Method | GET                                                       |
|--------|-----------------------------------------------------------|
| URL    | https:// <ise-pan-ip>/api/v1/deployment/node</ise-pan-ip> |

| Credentials | Use Open API account credentials                             |
|-------------|--------------------------------------------------------------|
| Headers     | Accept : application/json<br>Content-Type : application/json |

Step 2: Locate the URL that is utilized to retrieve deployment information.

| He Swagger                                                                                       | Select a definition | Deployment | v   |  |
|--------------------------------------------------------------------------------------------------|---------------------|------------|-----|--|
| Cisco ISE API - Deployment COS                                                                   |                     |            |     |  |
| Servers<br>https://10.106.33.92:44240 - inferred Uri v                                           |                     |            |     |  |
| deployment-api-controller the deployment API                                                     |                     |            | ~   |  |
| node-api-controller the node API                                                                 |                     |            | ~   |  |
| profile-api-controller the profile API                                                           |                     |            | ~   |  |
| Node Deployment                                                                                  |                     |            | ^   |  |
| GET /api/vl/deployment/node Retrieve the list of all the nodes that are deployed in the cluster. |                     |            | ^ ≜ |  |

#### API URI

Step 3: Here is the example of Python Code. Copy and paste the content. Replace the ISE IP, username, password. Save as a python file to execute.

Ensure the good connectivity between ISE and the device running the python code example.

#### <#root>

```
from requests.auth import HTTPBasicAuth
import requests
requests.packages.urllib3.disable_warnings()
if _____name___ == "____main___":
 url = "
https://10.106.33.92/api/v1/deployment/node
...
    headers = {
"Accept": "application/json", "Content-Type": "application/json"
}
    basicAuth = HTTPBasicAuth(
"ApiAdmin", "Admin123"
)
    response = requests.get(url=url, auth=basicAuth, headers=headers, verify=False)
    print("Return Code:")
    print(response.status_code)
    print("Expected Outputs:")
```

print(response.json())

Here is the example of expected outputs.

Return Code: 200 Expected Outputs:

{'response': [{'hostname': 'ISE-BGL-CFME01-PAN', 'fqdn': 'ISE-BGL-CFME01-PAN.cisco.com', 'ipAddress': '192.168.20.240', 'roles': ['PrimaryAdmin'],

### **Retrieve Details Of A Deployed Node**

This API retrieves detailed information of the specific ISE node.

Step 1: Required information for an API call.

| Method      | GET                                                                                            |
|-------------|------------------------------------------------------------------------------------------------|
| URL         | https:// <ise-pan-ip>/api/v1/deployment/node/<ise-<br>Node-Hostname&gt;</ise-<br></ise-pan-ip> |
| Credentials | Use Open API account credentials                                                               |
| Headers     | Accept : application/json<br>Content-Type : application/json                                   |

Step 2: Locate the URL that is utilized to retrieve the specific ISE node information.

| Harming Martheas                                                                                 | Select a definition | Deployment | v   |  |
|--------------------------------------------------------------------------------------------------|---------------------|------------|-----|--|
| Cisco ISE API - Deployment                                                                       |                     |            |     |  |
| Servers<br>https://10.106.33.92:44240 - Inferred Uri                                             |                     |            |     |  |
| deployment-api-controller the deployment API                                                     |                     |            | ~   |  |
| node-api-controller the node API                                                                 |                     |            | ~   |  |
| profile-api-controller the profile APi                                                           |                     |            | ~   |  |
| Node Deployment                                                                                  |                     |            | ^   |  |
| CET /api/vl/deployment/node Retrieve the list of all the nodes that are deployed in the cluster. |                     |            | ~ ≜ |  |
| POST /api/v1/deployment/node Register a standalone node to the cluster                           |                     |            | ~ ≜ |  |
| CET /api/vl/deployment/node/{hostname} Retrieve details of a deployed node.                      |                     |            | ^ ≜ |  |
| This API retrieves detailed information of the deployed node.                                    |                     |            |     |  |

API URI

Step 3. Here is the example of Python Code. Copy and paste the content. Replace the ISE IP, username, password. Save as a python file to execute.

Ensure the good connectivity between ISE and the device running the python code example.

#### <#root>

```
from requests.auth import HTTPBasicAuth
import requests
requests.packages.urllib3.disable_warnings()
if _____name___ == "____main___":
  url = "
https://10.106.33.92/api/v1/deployment/node/ISE-DLC-CFME02-PSN
...
    headers = {
"Accept": "application/json", "Content-Type": "application/json"
}
    basicAuth = HTTPBasicAuth(
"ApiAdmin", "Admin123"
)
    response = requests.get(url=url, auth=basicAuth, headers=headers, verify=False)
    print("Return Code:")
    print(response.status_code)
    print("Expected Outputs:")
    print(response.json())
```

Here is the example of expected outputs.

```
Return Code:
200
Expected Outputs:
{'response': {'hostname': 'ISE-DLC-CFME02-PSN', 'fqdn': 'ISE-DLC-CFME02-PSN.cisco.com', 'ipAddress': '192.168.41.240', 'roles': [], 'services': ['Session
```

## Troubleshoot

To troubleshoot issues that are related to the Open APIs, set the**Log Level**for the**apiservice**component to**DEBUG**in the**Debug Log Configuration**window.

To enable debug, Navigate to **Operations > Troubleshoot > Debug Wizard > Debug Log Configuration** > **ISE Node > apiservice.** 

| ≡      | Bookmarks     Diagnostic Tools     Downlo       Bookmarks     Debug Profile Configuration       Dashboard     Debug Profile Configuration       Context Visibility     Debug Log Configuration       Operations     Policy       Administration     Work Centers       Interactive Help |                            |              |           | Ор                 | erations     | / Troubleshoot                 |                           | 🔺 License Warning | Q | ۵ | 0  | ٩ | \$ |
|--------|----------------------------------------------------------------------------------------------------|----------------------------|--------------|-----------|--------------------|--------------|--------------------------------|---------------------------|-------------------|---|---|----|---|----|
| н      | Bookmarks                                                                                                    | Diagnostic Tools           | Download Log | s Det     | bug Wizard         |              |                                |                           |                   |   |   |    |   |    |
| ा<br>ह | Dashboard<br>Context Visibility<br>Operations                                                                                                    | Debug Profile Configuratio | ation        | Node List | ug Level Co        | nfigur       | ation                          |                           |                   |   |   |    |   | 3  |
| .0     | Policy                                                                                                    |                            |              | 0 Edit    | ← Reset to Default | Log Filter B | nable Log Filter Disable       |                           |                   |   |   | AI |   | 7  |
| 8.     | Administration                                                                                                    |                            |              |           | Component Name     | < Log L      | evel Description               | Log file Name             | Log Filter        |   |   |    |   |    |
| d.     | Work Centers                                                                                                    |                            |              | 0         | accessfilter       | INFO         | RBAC resource access filter    | ise-psc.log               | Disabled          |   |   |    |   | 1  |
|        |                                                                                                    |                            |              | 0         | Active Directory   | WAR          | Active Directory client intern | nal messages ad_agent.log |                   |   |   |    |   | L  |
| ?      | Interactive Help                                                                                                    |                            |              | 0         | admin-ca           | INFO         | CA Service admin messages      | s ise-psc.log             | Disabled          |   |   |    |   | L  |
|        |                                                                                                    |                            |              | 0         | admin-infra        | INFO         | infrastructure action messag   | ges ise-psc.log           | Disabled          |   |   |    |   | L  |
|        |                                                                                                    |                            |              | 0         | admin-license      | INFO         | License admin messages         | ise-psc.log               | Disabled          |   |   |    |   |    |
|        |                                                                                                    |                            |              | 0         | ai-analytics       | INFO         | AI Analytics                   | ai-analytics.log          | Disabled          |   |   |    |   |    |
|        |                                                                                                    |                            |              | 0         | anc                | INFO         | Adaptive Network Control (A    | ANC) debug ise-psc.log    | Disabled          |   |   |    |   |    |
|        |                                                                                                    |                            |              | 0         | api-gateway        | INFO         | API Gateway native objects     | logs api-gateway.log      | Disabled          |   |   |    |   |    |
|        |                                                                                                    |                            |              | •         | apiservice         | DEBUG        | ISE API Service logs           | apl-service.log           | Disabled          |   |   |    |   |    |
|        |                                                                                                    |                            |              | 0         | bootstrap-wizard   | INFO         | Bootstrap wizard messages      | Save Cancel -psc.log      | Disabled          |   |   |    |   |    |
|        |                                                                                                    |                            |              | 0         | ca-service         | INFO         | CA Service messages            | caservice.log             | Disabled          |   |   |    |   |    |

**API** Service Debug

To download debug logs, Navigate to *Operations > Troubleshoot > Download Logs > ISE PAN Node > Debug Logs*.

| ≡    |                    |       |             |               |               | Operations / Trou                                   | bleshoot                     |                            | 🔺 License Warning | Q | ۵ | 0 | Q | 8 |
|------|--------------------|-------|-------------|---------------|---------------|-----------------------------------------------------|------------------------------|----------------------------|-------------------|---|---|---|---|---|
| Щ    | Bookmarks          | Diagn | ostic Tools | Download Logs | Debug Wiz     | tard                                                |                              |                            |                   |   |   |   |   |   |
| - 55 | Dashboard          |       | ISE-B       | GL-CFME01-PAN |               |                                                     |                              |                            |                   |   |   |   |   |   |
| 망    | Context Visibility |       | ISE-B       | GL-CFME02-MNT | Colete        | e <sup>2</sup> Expand All S≥Collapse A              | a les fils                   | Description                | <b>e</b> lan      |   |   |   |   |   |
| *    | Operations         |       | ISE-DI      | LC-CFME02-PSN | Debu          | g Log Type                                          | Log File                     | Description                | Size              |   |   |   |   |   |
| 0    | Policy             |       | ISE-R       | TP-CFME01-PAN | ✓ Application | ion Logs                                            |                              |                            |                   |   |   |   |   |   |
| 80   | Administration     |       | ISE-R       | TP-CFME02-MNT | > ac          | d_agent (1) (100 KB)                                |                              |                            |                   |   |   |   |   |   |
| -fi  | Work Centers       |       | ×           |               | > ai          | -analytics (11) (52 KB)<br>pi-gateway (16) (124 KB) |                              |                            |                   |   |   |   |   |   |
|      |                    |       |             |               | $\lor$ ap     | pi-service (13) (208 KB)                            |                              |                            |                   |   |   |   |   |   |
| (?)  | Interactive Help   |       |             |               |               |                                                     | api-service (all logs)       | API Service debug messages | 208 KB            |   |   |   |   |   |
|      |                    |       |             |               |               |                                                     | api-service.log              |                            | 12 KB             |   |   |   |   |   |
|      |                    |       |             |               |               |                                                     | api-service.log.2024-03-24-1 |                            | 4.0 KB            |   |   |   |   |   |
|      |                    |       |             |               |               |                                                     | api-service.log.2024-04-07-1 |                            | 4.0 KB            |   |   |   |   |   |
|      |                    |       | 1           |               | -             |                                                     |                              |                            |                   |   |   |   |   |   |

Download Debug Logs